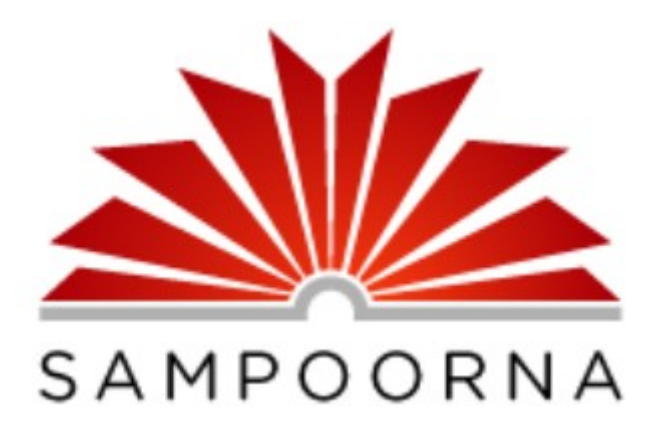

#### സംപൂർണ്ണയിൽ നിന്ന് കൂട്ടികളുടെ UID റിപ്പോർട്ട് തയ്യാറാക്കാം.

#### sampoorna.itschool.gov.in

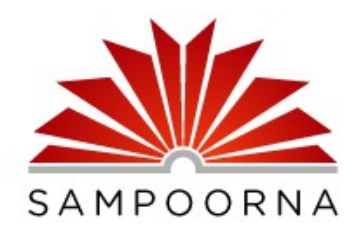

| admin@sch   | oolcode |      |
|-------------|---------|------|
| assword     |         |      |
| •••••       |         |      |
| Remember me |         |      |
| lagrad aut  |         | Lasi |

## Dashboard ൽ Reports തെരഞ്ഞെടുക്കുക

#### Welcome to Sampoorna dashboard

Download Offline Download Sampoorna Us

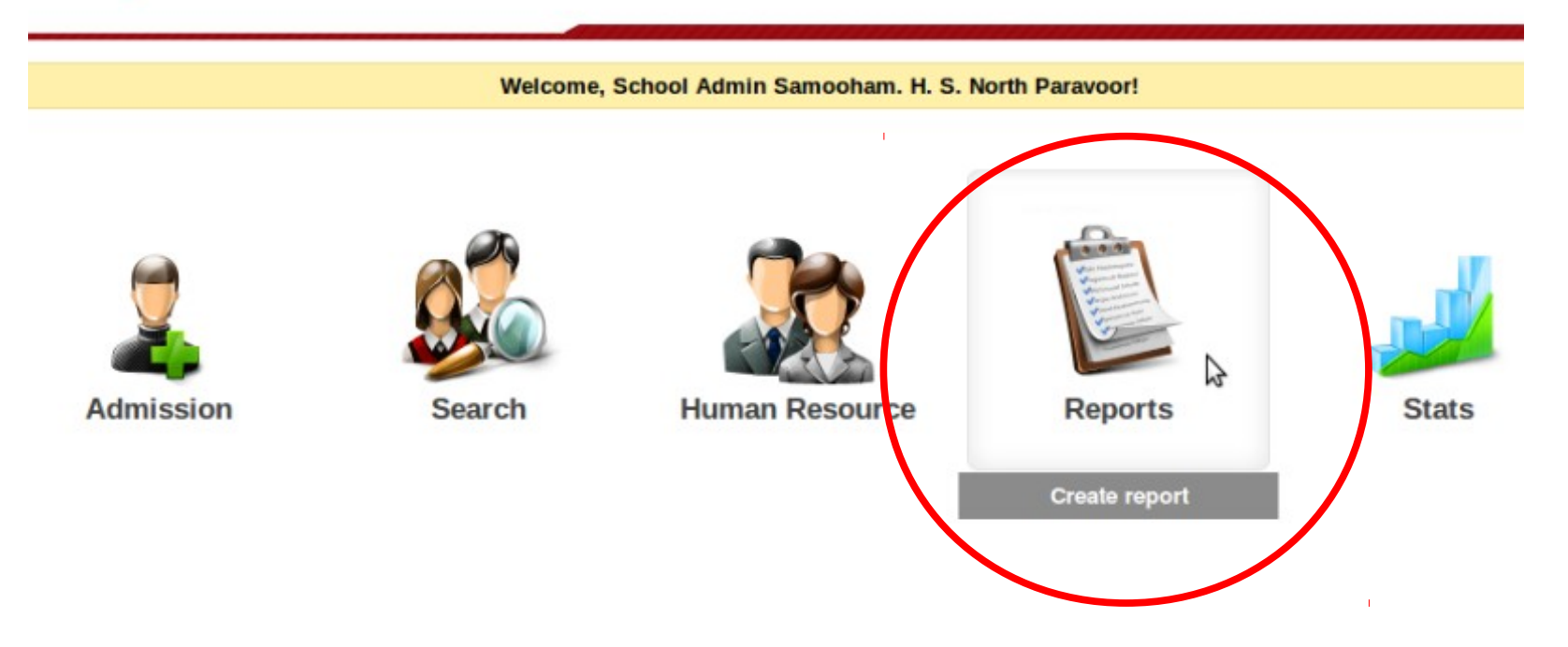

# Report Name ൽ റിപ്പോർട്ടിന്റെ പേര്

കൊടുക്കുക.

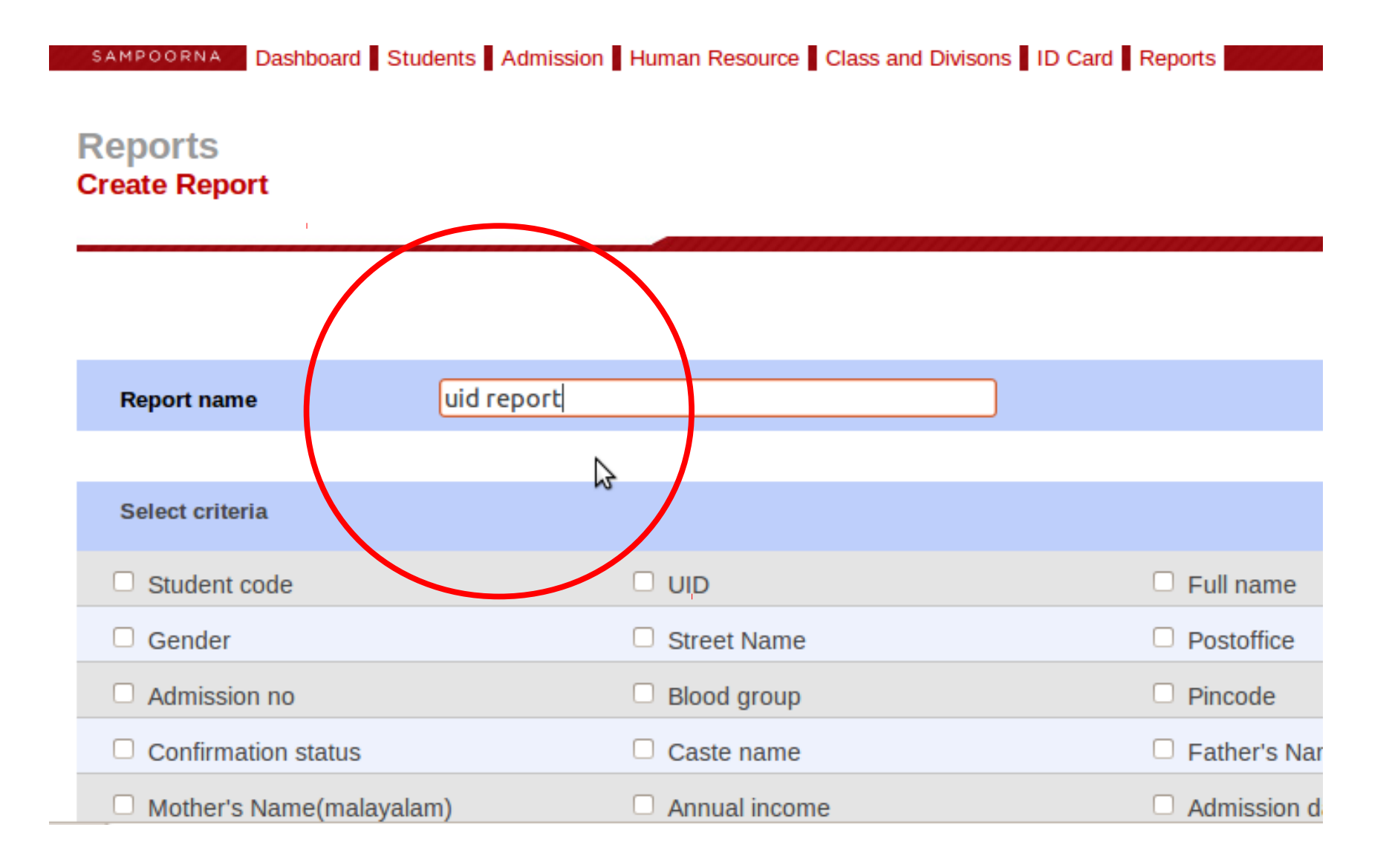

## റിപ്പോർട്ടിൽ ആവശ്യമുള്ള വിവരങ്ങൾ ടിക് ചെയ്യുക.

| Report name             | uid report |                          |             |
|-------------------------|------------|--------------------------|-------------|
|                         |            |                          |             |
| Select criteria         |            |                          |             |
| Student code            |            |                          | 🗹 Full name |
| Gender                  |            | Street Name              | Postoffice  |
| Admission no            |            | Blood group              | Pincode     |
| Confirmation status     |            | Caste name               | Father's N  |
| Mother's Name(malayala  | am)        | Annual income            | Admission   |
| Date of birth           |            | Date of vaccination      | Class on a  |
| Class                   |            | S Division               | Corporation |
| Religion                |            | Revenue district         | Instruction |
| First Language(Paper I) |            | First Language(Paper II) | Third lang  |
| District panchayath     |            | Municipality             | Category    |
|                         |            |                          |             |

APL

### Input criterias to be used in search ൽ ഒന്നും ചെയ്യേണ്ടതില്ല.

| Input criterias to be used in sea | urch.       |  |
|-----------------------------------|-------------|--|
| Student code                      | Like        |  |
| Student code                      | Begins with |  |
| Student code                      | Equals      |  |
| UID                               | Like        |  |
| UID                               | Begins with |  |
| UID                               | Equals      |  |
| Full name                         | Like        |  |
| Full name                         | Begins with |  |

ക്ലാസ്സുകൾ ടിക് ചെയ്യുക.

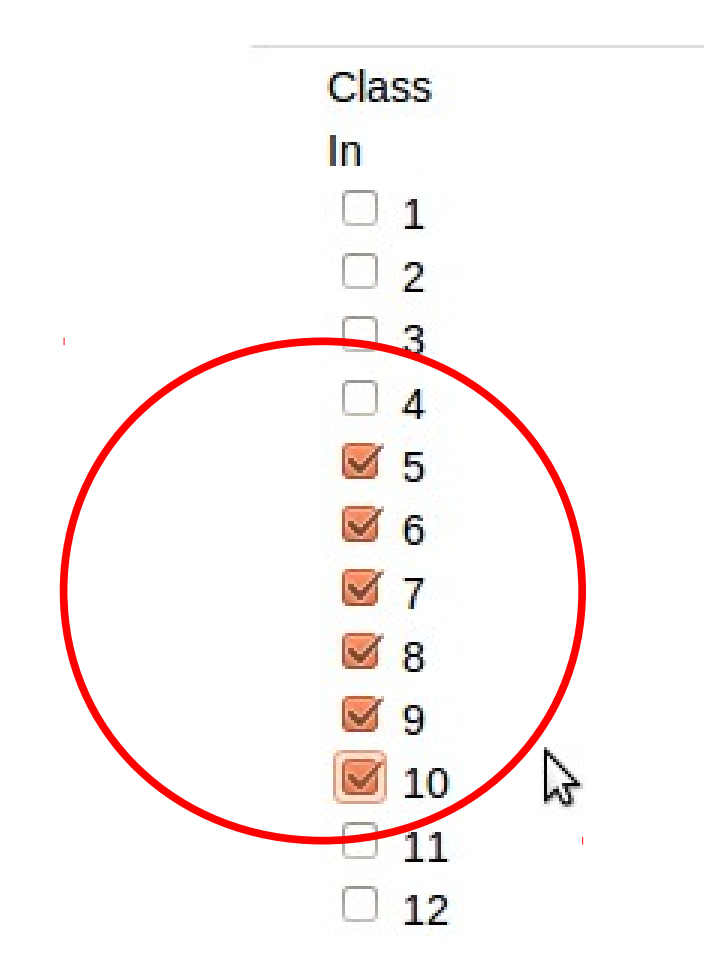

#### 2014-15 ലെ ഡിവിഷന്തകൾ ടിക്

ചെയ്യുക.

9 B 2012-2013 9 C 2012-2013 S A 2014-2015 S B 2014-2015 9 A 2014-2015 9 B 2014-2015 9 B 2014-2015 8 A 2014-2015 8 B 2014-2015 8 C 2014-2015 10 A 2014-2015 **ID B 2014-2015** 10 C 2014-2015 6 VII A 2014-2015 6 A 2014-2015 6 B 2014-2015 6 VII A 2014-2015 7 A 2014-2015 9 D 2014-2015 7 B 2014-2015 9 C 2014-2015

| Select and order the fields to be<br>shown in the report ൽ ആവശ്യമുള്ള |      |              |              |    |  |  |  |
|-----------------------------------------------------------------------|------|--------------|--------------|----|--|--|--|
| വിവരങ്ങൾ 🗈 ൽ ക്ലിക്ക് ചെയ്ത്                                          |      |              |              |    |  |  |  |
| വലതുവൾ                                                                | 0000 | നക്ക് കെ     | ാണ്ടുവര്     | ിക |  |  |  |
| Select and order the fields to be shown in the repo                   | ort. |              |              |    |  |  |  |
| Full name(malayalam)                                                  | Þ    | Student code | Student code |    |  |  |  |
| Gender                                                                | •    | UID          | UID          |    |  |  |  |
| House Name                                                            | •    | Full name    | Full name    |    |  |  |  |
| Street Name                                                           | •    | ਹ<br>Class   | Class        |    |  |  |  |
| Postoffice                                                            | •    | Division     |              |    |  |  |  |
| Phone Number/Mobile<br>Number                                         | ▶    | Division     | Division     |    |  |  |  |
| Admission no                                                          | •    |              |              |    |  |  |  |
| Blood group                                                           | •    |              |              | 1  |  |  |  |
| Pincode                                                               | Þ    |              |              |    |  |  |  |
| Confirmation status                                                   |      |              |              |    |  |  |  |

## Save ചെയ്യുക

| HIRST Language(Paper I)  |   |
|--------------------------|---|
| First Language(Paper II) | Þ |
| Third language           | Þ |
| District panchayath      | Þ |
| Municipality             | Þ |
| Grama panchayath         | Þ |
| Taluk                    | Þ |
| Category                 | Þ |
| Block panchayath         | Þ |
| APL                      | Þ |

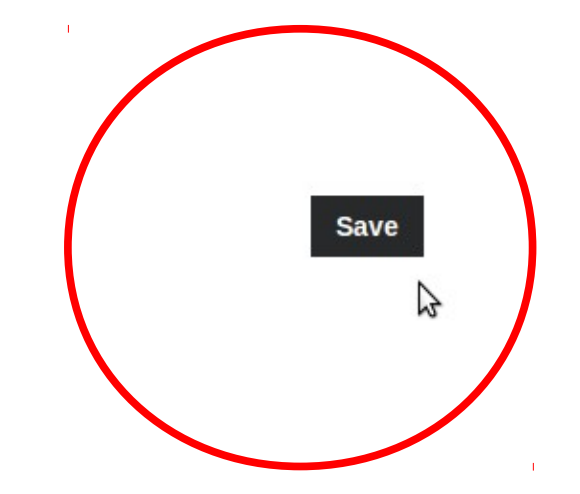

## Show report ൽ ക്ലിക്ക് ചെയ്ത് കട്ടികളടെ വിവരങ്ങൾ കാണാം.

| Repo<br>View | orts<br>Report |                             |             |          |
|--------------|----------------|-----------------------------|-------------|----------|
|              |                |                             | Ne          | w Report |
|              |                | Report Created successfully |             |          |
|              |                |                             |             |          |
| 1            | 10 2012-13     |                             | Show Report | Delete   |
| 2            | r1             |                             | Show Report | Delete   |
| 3            | r2             |                             | Show Report | Delete   |
| 4            | r2             |                             | Show Report | Delete   |
| 5            | uid_report     |                             | Show Report | Delete   |
|              |                |                             | W5          |          |

### Print ചെയ്യാം.

#### Reports uid\_report

Show All Reports New Report Export CSV Print

| SL No.    | Student code 1    | UID ↓        | Full name 🕴        | Class ↓ | Division ↓     |
|-----------|-------------------|--------------|--------------------|---------|----------------|
| 1         | 2507011298        | 479344796753 | AADISH SASI        | 5       | 5 B 2014-2015  |
| 2         | 2507011302        | 819888653894 | AADITHYA P S       | 5       | 5 A 2014-2015  |
| 3         | 2507011159        | 646108287252 | AALIYA NESREEN M.S | 9       | 9 A 2014-2015  |
| 4         | 2507010635        | 604443061578 | ABDULLA SALIH M H  | 10      | 10 A 2014-2015 |
| 5         | 2507011294        | 949997254221 | ABHAY M.S          | 5       | 5 B 2014-2015  |
| 6         | 2507011269        | 892879288251 | ABHIJAY KIRAN      | 7       | 7 A 2014-2015  |
| 7         | 2507011077        | 276813212468 | ABHIJITH A KUMAR   | 9       | 9 D 2014-2015  |
| 8         | 2507010714        | 789706549370 | ABHIJITH N R       | 10      | 10 A 2014-2015 |
| 9         | 2507011310        |              | ABHIJITH RAVI      | 5       | 5 B 2014-2015  |
| 10        | 2507011045        | 412033572404 | ABHIJITH SATHEESAN | 10      | 10 C 2014-2015 |
| 11        | 2507011251        | 900562762553 | ABHIJITH SOLAMAN   | 9       | 9 B 2014-2015  |
| 12        | 2507010636        | 863979138576 | ABHILASH B         | 10      | 10 C 2014-2015 |
| 13        | 2507011006        | 640844502364 | ABHILASH MADHU     | 7       | 7 A 2014-2015  |
| 1/1351/re | DOLCS/SUDM/149021 | #            |                    |         |                |

## റിപ്പോർട്ട് സ്പ്രെഡ്ഷീറ്റിൽ വേണമെങ്കിൽ Export CSV യിൽ ക്ലിക് ചെയ്യക

#### Reports uid report

Show All Reports New Report Export CSV Prin

| SL No. | Student code 🕴 | UID ↓        | Full name 🕴        | Class ↓ | Division 1     |
|--------|----------------|--------------|--------------------|---------|----------------|
| 1      | 2507011298     | 479344796753 | AADISH SASI        | 5       | 5 B 2014-2015  |
| 2      | 2507011302     | 819888653894 | AADITHYA P S       | 5       | 5 A 2014-2015  |
| 3      | 2507011159     | 646108287252 | AALIYA NESREEN M.S | 9       | 9 A 2014-2015  |
| 4      | 2507010635     | 604443061578 | ABDULLA SALIH M H  | 10      | 10 A 2014-2015 |
| 5      | 2507011294     | 949997254221 | ABHAY M.S          | 5       | 5 B 2014-2015  |
| 6      | 2507011269     | 892879288251 | ABHIJAY KIRAN      | 7       | 7 A 2014-2015  |
| 7      | 2507011077     | 276813212468 | ABHIJITH A KUMAR   | 9       | 9 D 2014-2015  |
| 8      | 2507010714     | 789706549370 | ABHIJITH N R       | 10      | 10 A 2014-2015 |
| 9      | 2507011310     |              | ABHIJITH RAVI      | 5       | 5 B 2014-2015  |
| 10     | 2507011045     | 412033572404 | ABHIJITH SATHEESAN | 10      | 10 C 2014-2015 |
| 11     | 2507011251     | 900562762553 | ABHIJITH SOLAMAN   | 9       | 9 B 2014-2015  |

## Open with Calc സെലക്ട് ചെയ്യുക

|   |             | Opening uid_r      | eport-07_07_   | 2014.csv                 | 8        |          |    |
|---|-------------|--------------------|----------------|--------------------------|----------|----------|----|
|   |             | You have chosen to | open:          |                          |          |          |    |
|   |             | which is a: CS     | / document (2  | 4.1 KB)                  |          | v Report | E) |
| Ļ | UID 1       | from: http://s     | ampoorna.its   | chool.gov.in             |          |          |    |
|   | 479344796   | what should Fire   | ox do with d   | ais file?                |          |          |    |
|   | 819888653   | Open with          | LibreOffice (  | Cilc (default)           | <b>‡</b> |          |    |
|   | 646108287   | ○ Save File        |                |                          |          |          |    |
|   | 60444306:   | Do this auto       | omatically for | files like this from now | on.      |          |    |
|   | 949997254   | _                  | ,              |                          |          |          |    |
|   | 892879288   |                    |                |                          |          |          |    |
|   | 276813212   |                    |                | Cancel                   | OK       |          |    |
|   | 78970654937 | 0 ABHIJITH N R     | 10             | 10 A 2014-2015           |          | 1        |    |
|   |             | ABHIJITH RAVI      | 5              | 5 B 2014-2015            |          |          |    |
|   |             |                    |                |                          |          |          |    |

## Text Import ബോക്സിൽ Separated by Comma മാത്രം ടിക് ചെയ്ത് OK കൊടുക്കുക

| Import   Character set   Language   Default - English (USA)   From row   1   Separator options   • Eixed width             |  |
|----------------------------------------------------------------------------------------------------|--|
| Character set Unicode (UTF-8)   in/1 Language   Default - English (USA)   From row   1   Separator options   O Eixed width |  |
| in/1 Language   Language Default - English (USA)   From row 1   Separator options   O Eixed width                          |  |
| From row 1 + lep<br>Separator options<br>O Eixed width                                                                     |  |
| Separator options<br><u>Fixed width</u>                                                                                    |  |
| <u>Fixed width</u>                                                                                                    |  |
|                                                                                                    |  |
| Separated by                                                                                                    |  |
| □ <u>T</u> ab                                                                                                    |  |
| □ Semicolon □ Space                                                                                                    |  |
| Te <u>x</u> t delimiter ▼                                                                                                  |  |
| 25<br>Other options                                                                                                    |  |
| 25 Quoted field as text                                                                                                    |  |
| Detect special numbers                                                                                                    |  |
|                                                                                                    |  |
| 25 Fields                                                                                                    |  |
| 25 Column type                                                                                                    |  |
| 25 Standard Standard Standard Standard                                                                                     |  |
| 25 1 Student code UID Full name Class Division                                                                             |  |
| 25 2 2507011298 479344796753 AADISH SASI 5 5 B 2014-2015                                                                   |  |
| 3 2507011302 819888653894 AADITHYA P S 5 5 A 2014-2015                                                                     |  |

#### Class / Division ഉപയോഗിച്ച് sort

ചെയ്യാം.

| С         | D     | E              | F |  |
|-----------|-------|----------------|---|--|
|           | Class | Division       |   |  |
| ASI       | 5     | 5 B 2014-2015  |   |  |
| PS        | 5     | 5 A 2014-2015  |   |  |
| SREEN M.S | 9     | 9 A 2014-2015  |   |  |
| SALIH M H | 10    | 10 A 2014-2015 |   |  |
| S         | 5     | 5 B 2014-2015  |   |  |
| IRAN      | 7     | 7 A 2014-2015  |   |  |
| A KUMAR   | 9     | 9 D 2014-2015  |   |  |
| N R       | 10    | 10 A 2014-2015 |   |  |
| RAVI      | 5     | 5 B 2014-2015  |   |  |
| SATHEESAN | 10    | 10 C 2014-2015 |   |  |
| SOLAMAN   | 9     | 9 B 2014-2015  |   |  |
| В         | 10    | 10 C 2014-2015 |   |  |
| MADHU     | 7     | 7 A 2014-2015  |   |  |
| ТА        | 9     | 9 C 2014-2015  |   |  |
| V.H       | 5     | 5 B 2014-2015  |   |  |
| ΡΕ        | 5     | 5 A 2014-2015  |   |  |